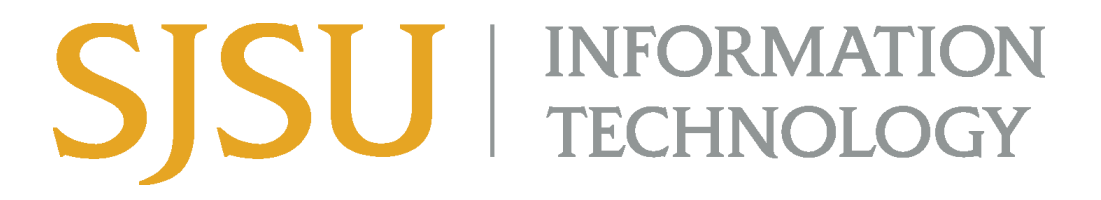

## How to Connect to SJSU VPN Using Cisco Secure Client (For MacOS)

- 1. If you haven't already, please submit a ticket to IT requesting VPN access here.
- 2. If the Cisco AnyConnect client is not installed on your computer, please see the <u>How to</u> <u>Install Cisco AnyConnect for SJSU VPN here</u>.
  - a. If you're using an SJSU-issued computer and need assistance with installing the VPN Client, please contact your <u>IT Support Tech</u>.
- 3. Once the VPN Client is installed, open the **Cisco Secure Client** application
  - . . . Cisco Sisco Secure Client Adobe Acrobat DC 🔊 AirDrop Adobe Animate 2024 G Cisco Secure...- Socket Filter Adobe Creative Cloud Oliminate Content Content ecents Adobe Illustrator 2025 🙏 Applications 🚾 Adobe Media Encoder 2025 🔿 📃 Desktop Adobe Photoshop 2025 Documents Adobe Premiere Pro 2025 Ru Adobe Premiere Rush 2.0 Ownloads 🔼 App Store Checkouts & Purc... Automator 🖨 btts 💫 Blender 🛄 Books Calculator △ iCloud Drive 📅 Calendar 📑 Shared **Cisco Secure Client** 💸 Chess Application - 11.6 MB Cisco Information 😚 Clock Google Drive January 26, 2024 at 7:45 AM Created Contacts Network Modified Thursday, June 6, 2024 at 3:20 PM Dictionary Today, 12:24 PM Last opened Discord Version 5.1.2.42 DisplayLink Manager Red DisplayLink S...are Uninstaller Orange FaceTime More... Yellow 🕫 Figma
- a. Open Finder > Applications > Cisco

- 4. In the box, type **vpn.sjsu.edu**. Click **Connect.**
- 5. When prompted for your Group:
  - a. For Faculty and Staff, select the "Employee-SSO" group
  - b. For Students, select the "Student-SSO" group

## SJSU | INFORMATION TECHNOLOGY

|           | Cisco Secure Client                                                                                | cisco            |
|-----------|----------------------------------------------------------------------------------------------------|------------------|
|           | AnyConnect VPN:<br>Please complete the authentication process i<br>browser window.<br>vpn.sjsu.edu | n the<br>Cancel  |
| * 2       | Cisco Secure Client   vpn.sjsu.ed                                                                  | u                |
| Pla<br>wi | ease complete the authentication proces<br>ndow.                                                   | s in the browser |
| Gr        | rour ✓ Employee-SSO<br>→ Student-SSO                                                               |                  |

- 6. A web browser window will pop up with a Single-Sign On page, similar to how you log into other one.sjsu.edu apps. Log in with your SJSUOne ID and password and complete the Duo Two-Factor prompt that follows.
  - i. If you happen to already be logged into an SJSU resource, this step may be automatically skipped, and you will not be prompted to enter your credentials.

## SJSU | INFORMATION TECHNOLOGY

| 🔴 🌔 🔵 San Jose State University - S 🗙                                                                                                    | +                                                                                                    | $\odot$           |
|----------------------------------------------------------------------------------------------------|----------------------------------------------------------------------------------------------------|-------------------|
| $igstarrow 	ext{C}$ $egin{array}{c} egin{array}{c} egin{array} egin{array}{c} egin{array}{c} egin{arra$ | sestateuniversity_sjsuvpn_1/exkocv2f48uRe2AWo0x7/sso/s                                                | aml?SAMLRequest=f |
|                                                                                                    | Connecting to 🕥<br>Sign in with your account to access VPN-Campus Network<br>(Employee VPN)           |                   |
|                                                                                                    |                                                                                                    |                   |
|                                                                                                    | SJSU SAN JOSÉ STATE<br>UNIVERSITY                                                                     |                   |
|                                                                                                    | Sign In                                                                                               |                   |
|                                                                                                    | SJSU ID Number<br>##########                                                                          |                   |
|                                                                                                    | Password<br>SJSUOne Password                                                                          |                   |
|                                                                                                    | Keep me signed in                                                                                     |                   |
|                                                                                                    | Sign in                                                                                               |                   |
|                                                                                                    | Forgot password?                                                                                      |                   |
|                                                                                                    | Uniock account?<br>Help                                                                               |                   |
|                                                                                                    | For students, As of August 16, 2024, the California<br>State University's Interim Free Expression and |                   |

7. After logging in, the computer will connect to the SJSU Network. If you see any of the following, you have successfully connected to the SJSU Network.

## SJSU | INFORMATION TECHNOLOGY

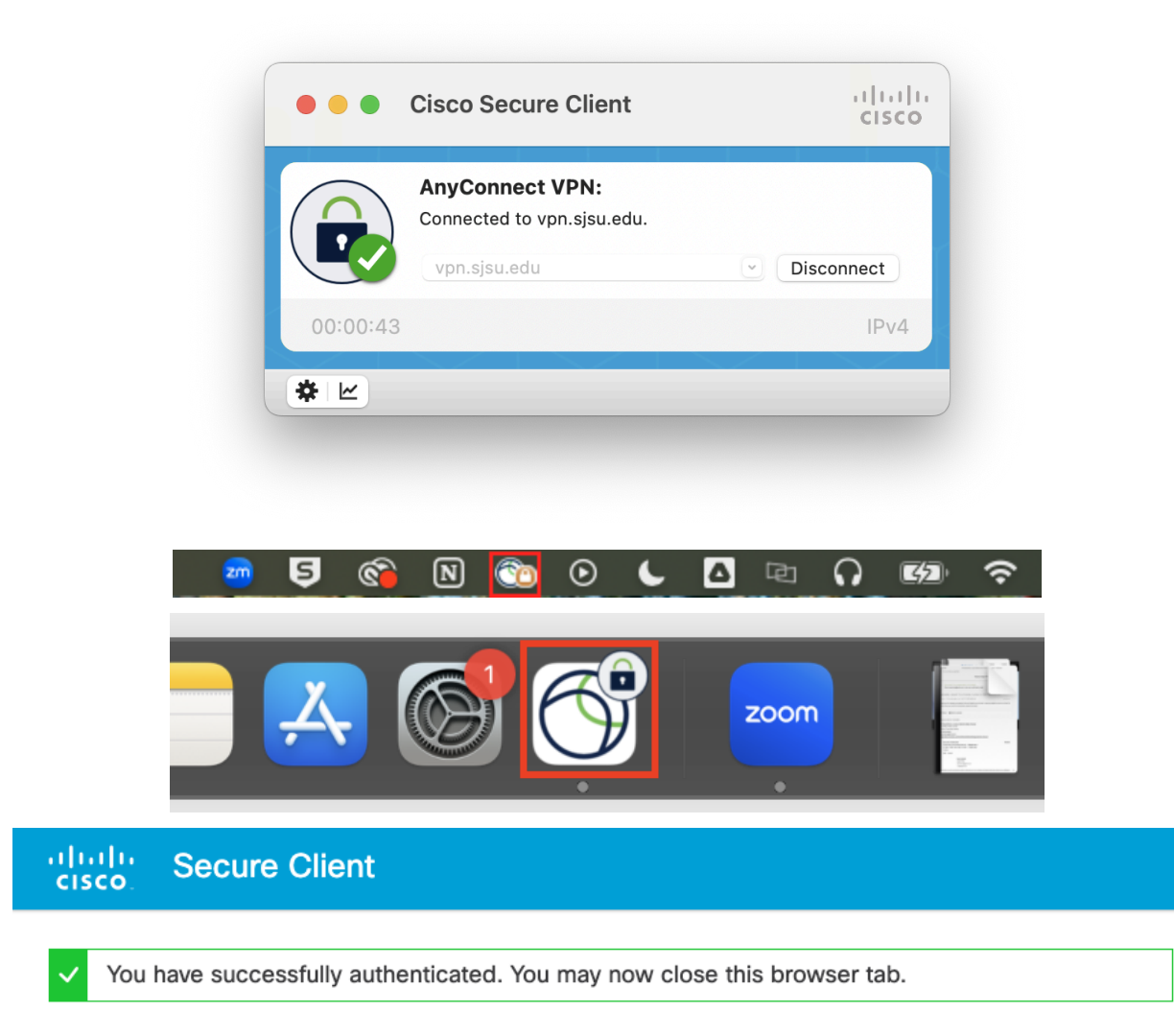

8. When you're done using SJSU VPN, you can click the "Disconnect" box.